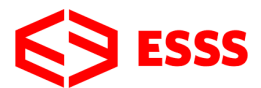

## Instrucciones para descargar el ANSYS Student

1. Ir a https://www.ansys.com/academic/students

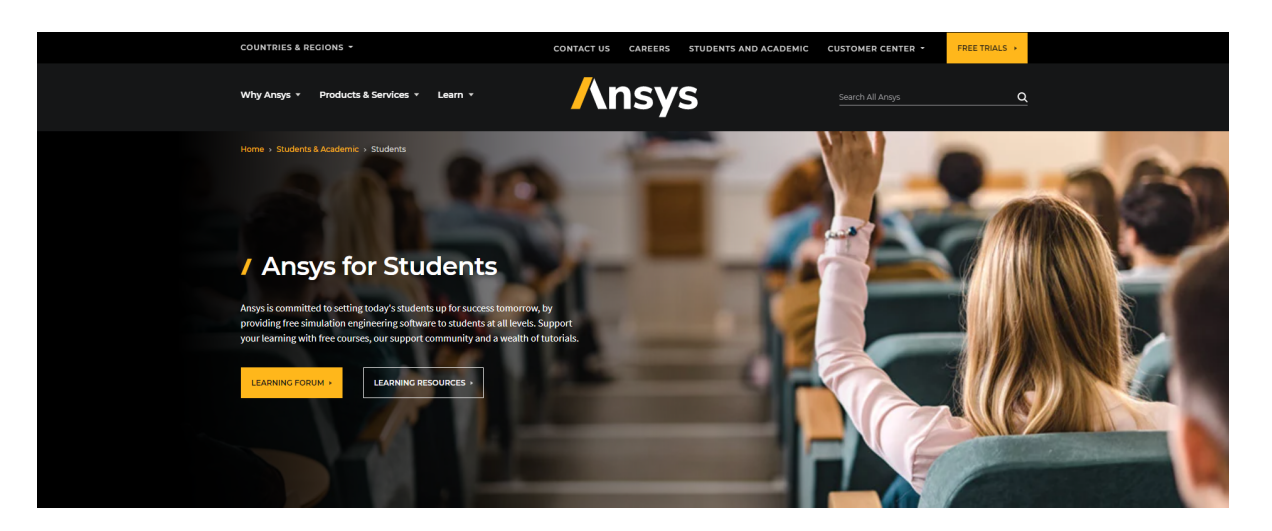

/ Free Student Software Downloads Used by millions around the world, students can take advantage of our free software for homework, captone projects and student competitions. Our renewable products can be downloaded by students across the globe and installed on any supported MS Windows 64-bit machine.

2. En la página que se muestra, buscar por "STUDENT SOFTWARE **Ansys Student**" y seleccionar "DOWNLOAD NOW →".

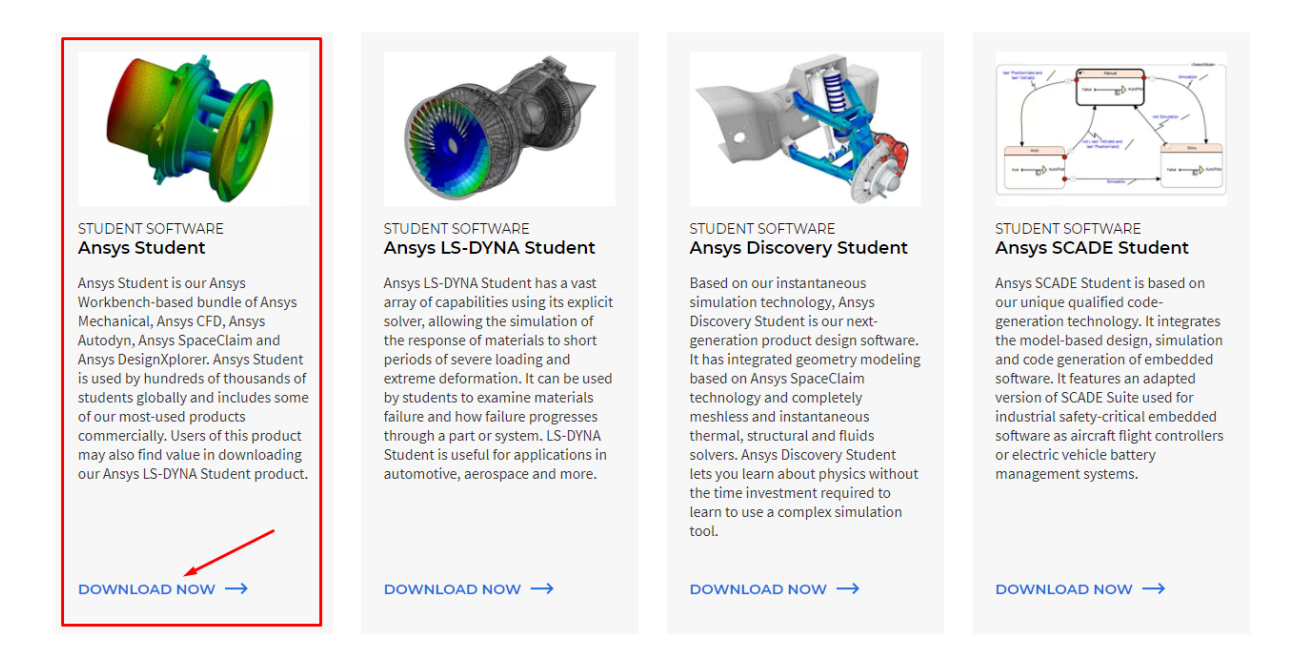

 En la página que se muestra a continuación, seleccionar "DOWNLOAD ANSYS STUDENT 2021 R1 ➤". Así, comienza la descarga del software.

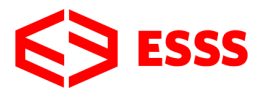

## / Ansys Student - Free Software Download

Ansys Student offers free access to our Ansys Workbench-based bundle. This bundle includes Ansys Mechanical, Ansys CFD, Ansys Autodyn, Ansys SpaceClaim and Ansys DesignXplorer. Used by students across the globe, Ansys Student can be leveraged to enhance your skill set with some of our most-used products.

For the free online simulation course from Cornell University, Ansys Student 2020 R2 is recommended.

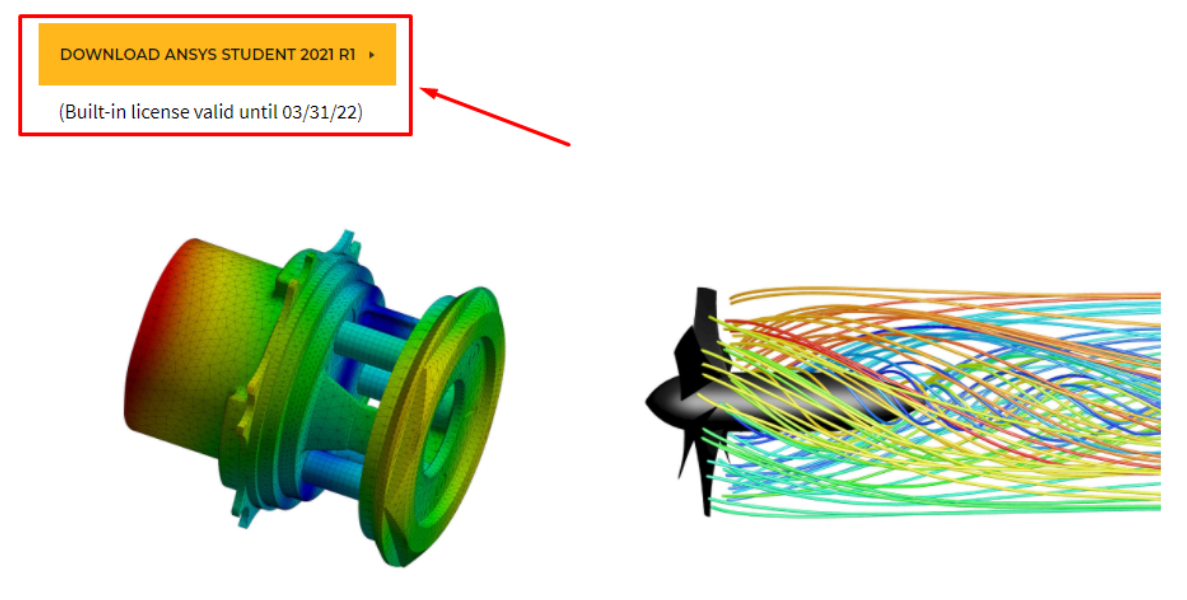

4. En esta misma página encontrará más información sobre la instalación, los requisitos del sistema y las limitaciones de la licencia. Además, encontrará un video tutorial introductorio (Getting Started with Ansys Student).

| Installation Steps              | + |
|---------------------------------|---|
| System and Browser Requirements | + |
| Problem Size Limits             | + |
| License Duration                | + |
| What's Included                 | + |
| Prior Releases                  | + |
| More Free Student Software      | + |